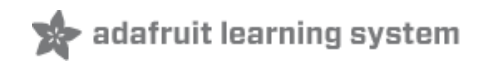

# BeagleBone

Created by Ladyada

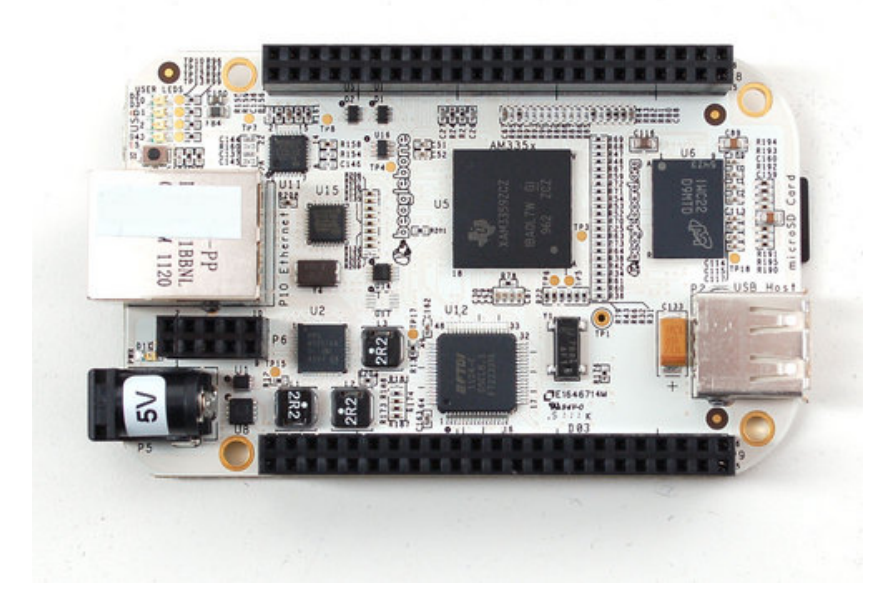

## **Guide Contents**

| Guide Contents     | 2  |
|--------------------|----|
| Overview           | 3  |
| Installing Drivers | 4  |
| Download & Install | 4  |
| Connect!           | 5  |
| Ethernet           | 9  |
| Terminal Software  | 9  |
| dmesg              | 11 |
| Ethernet Test      | 12 |
| WiFi               | 15 |
| Power and WiFi     | 15 |
| Driver Install     | 15 |
| Troubleshooting    | 19 |
| Buy a BeagleBone   | 20 |
| Adafruit Forums    | 21 |
|                    |    |

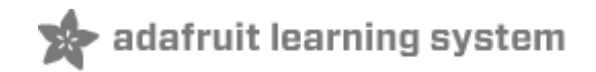

# **Overview**

New from the fine people who have brought us the Beagle Board, we now have a smaller, lighter, but powerful single board linux computer, Beagle Bone! We like this move to a more compact and integrated SBC. For example, there is onboard Ethernet and USB host, as well as a USB client interface (a FTDI chip for shell access). It even comes preloaded with Angstrom Linux on the 4 GB microSD card!

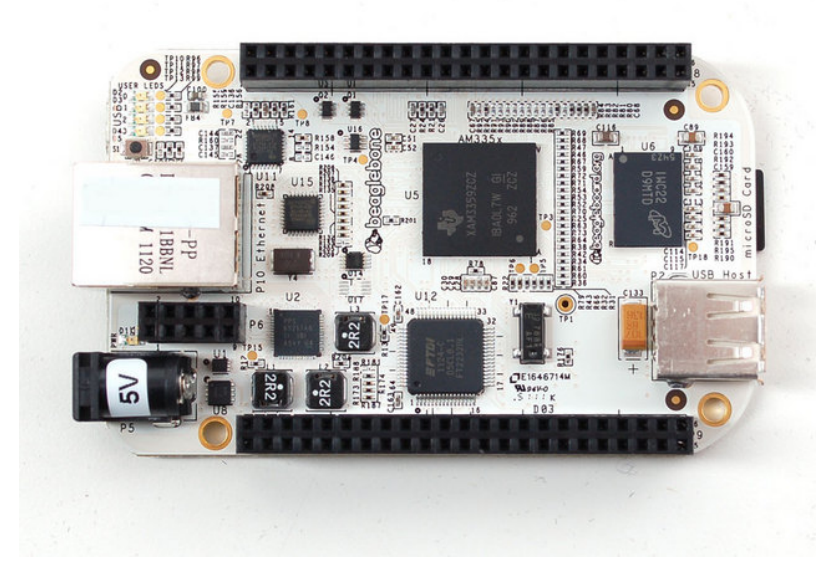

The Beagle Bone is a great step up from **microcontrollers** (such as AVR, PIC, ARM Cortex M3, 8051, Propeller, etc) to **microcomputers**. Unlike a microcontroller, where the FLASH, EEPROM, RAM, etc is all in one chip, a microcomputer has them separated out, like a classic computer such as a desktop or laptop machine. The Beagle Bone has a main processor core running at 700MHz, a chunk of 256M DDR RAM, and permanent storage onto a microSD card. This makes for a powerful machine, that has no problems running Linux, a webserver, Python, FTP clients, SSH, etc.

The Bone also has great accessories built in, such as onboard Ethernet with 10/100M connectivity, mini USB port with TTL serial converter, JTAG debugger for advanced hacking, USB A host port for connecting a hub/WiFi/etc, power management IC that keeps the board safe from a misplugged adapter, and tons of 0.1" spaced breakouts

One of the powerful abilities of the Bone is that it has I2C, SPI, and GPIO at a hobbyist-friendly 3.3V level (instead of the more difficult to interface 1.8V) while also running complex applications such as a webserver. This allows for more complex projects that would tax an Arduino.

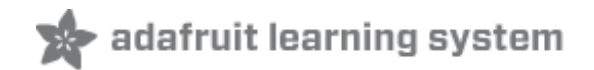

# **Installing Drivers**

This section will detail how to install drivers for the USB/Serial connection (and the other USB devices) from the Bone onto your Windows computer. We'll try to have more documentation on using the Bone with a Mac & Linux at some point but since so many people use Windows and its tougher to install the drives on Win than other OS's we'll start here!

For this tutorial you will need:

• Beagle Bone (http://adafru.it/513)

Pick these parts up at the Adafruit shop!

#### Download & Install

First, we'll install the Windows driver package. Download this link to BONE DRV.exe (http://adafru.it/aLL) and double click it.

When prompted/warned about the software, click **Continue Anyways** - you'll need to do it 3 times - once for each driver.

| Software | e Installation                                                                                                    |
|----------|----------------------------------------------------------------------------------------------------|
| <u>.</u> | The software you are installing has not passed Windows Logo<br>testing to verify its compatibility with Windows XP. ( <u>Tell me why</u><br><u>this testing is important.</u> )<br>Continuing your installation of this software may impair<br>or destabilize the correct operation of your system<br>either immediately or in the future. Microsoft strongly<br>recommends that you stop this installation now and<br>contact the software vendor for software that has<br>passed Windows Logo testing. |
|          | Continue Anyway                                                                                                    |

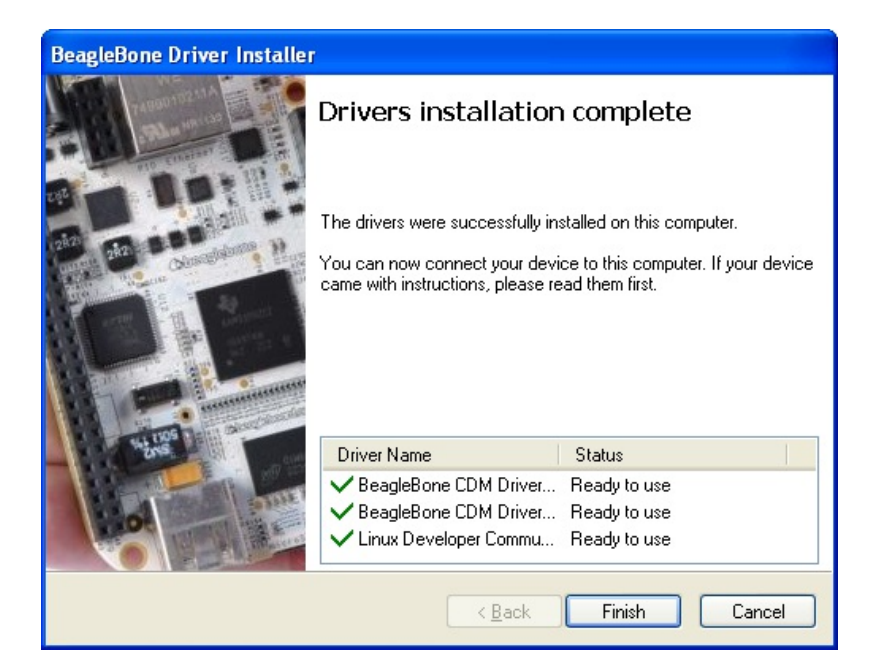

## Connect!

Start by opening up your Bone packaing, and finding the MiniB USB cable

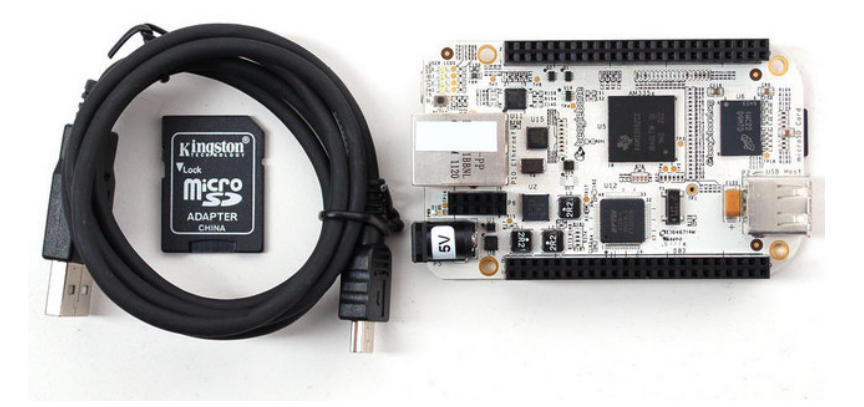

Plug the miniB side into the Bone, and the A side into your Windows computer. You'll see a popup saying the computer found a USB serial converter.

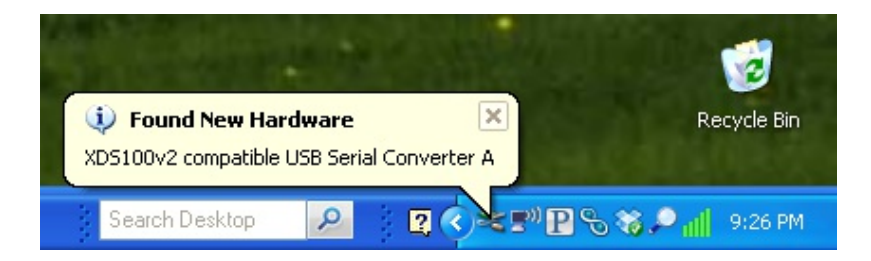

And then an install popup. Click **Install the software automatically** and **Next.** 

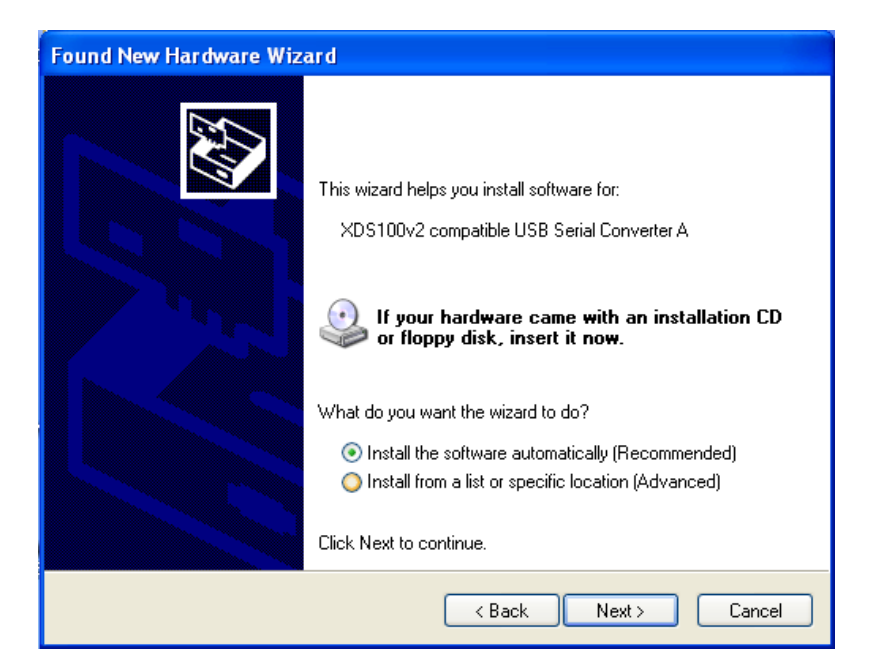

Click **Continue Anyway** when it warns you.

| Hardwa | are Installation                                                                                                    |
|--------|----------------------------------------------------------------------------------------------------|
| ♪      | The software you are installing for this hardware:<br>XDS100v2 compatible USB Serial Converter A<br>has not passed Windows Logo testing to verify its compatibility<br>with Windows XP. (Tell me why this testing is important.)<br>Continuing your installation of this software may impair<br>or destabilize the correct operation of your system<br>either immediately or in the future. Microsoft strongly<br>recommends that you stop this installation now and<br>contact the hardware vendor for software that has<br>passed Windows Logo testing. |
|        | Continue Anyway                                                                                                    |

You should finish successfully.

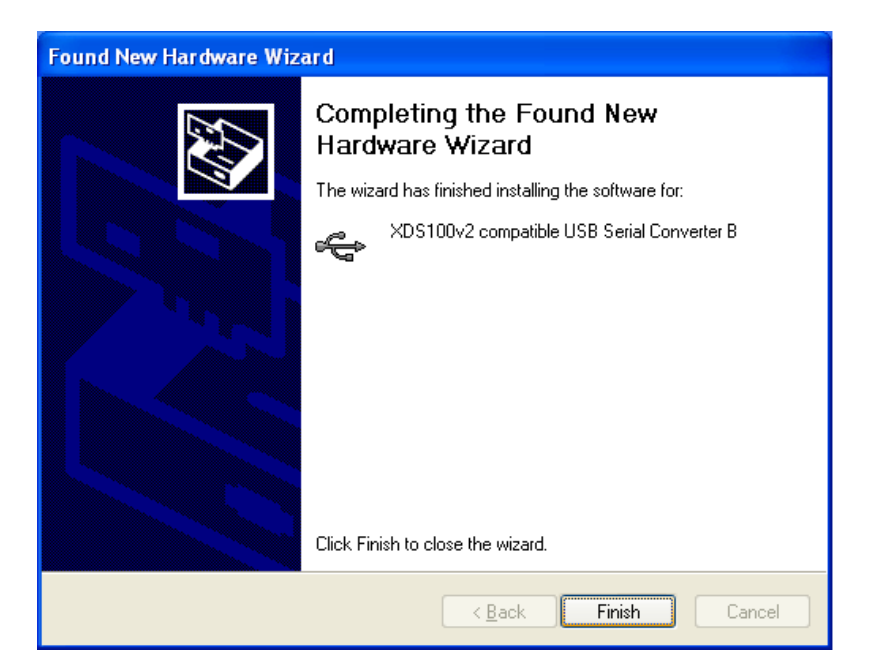

Next you'll go through the same process for the Disk Drive and Beaglebone devices.

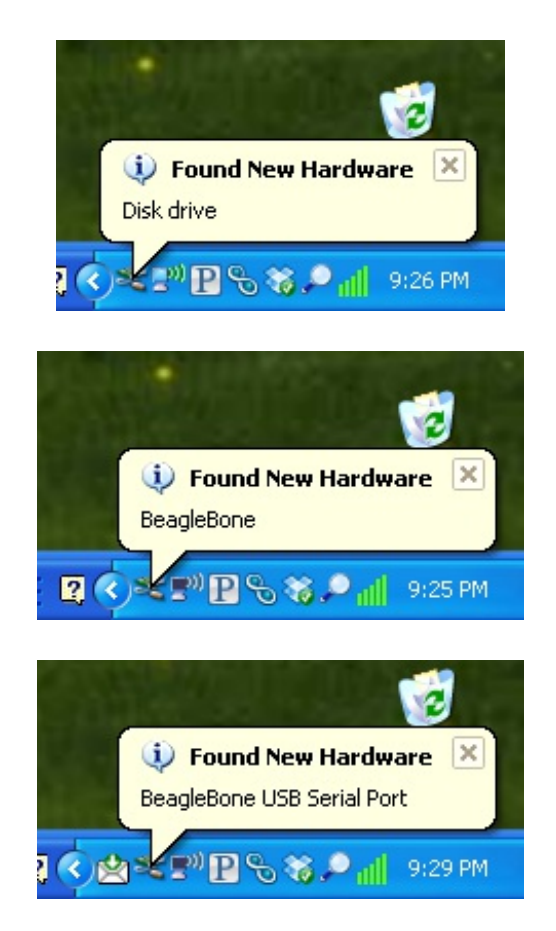

Follow the same instructions, installing **Automatically** and clicking **Continue Anyways**.

Finally, you will have the new USB serial port. Go to the Device Manager on your computer to find the name of the COM port. In my case its **COM17**.

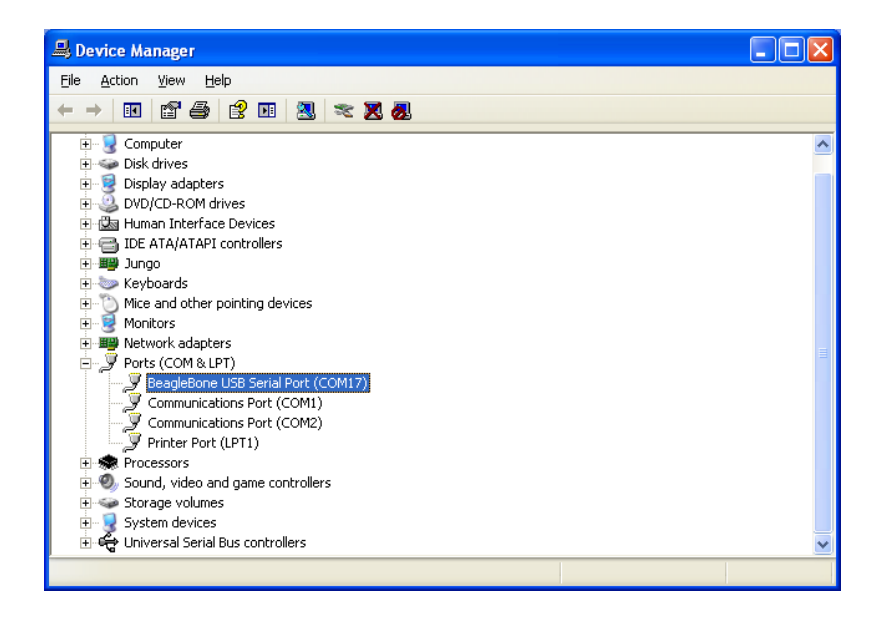

That's it, you've installed the drivers! Next up we'll connect via serial and log in.

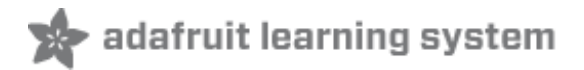

## Ethernet

This mini tutorial will show you how to connect to the Bone via the serial connection to determine the IP address, test the network connection and DNS. You'll need to know the COM serial port address, see the Drivers (http://adafru.it/aLM) tutorial on how to determine the COM and install drivers.

For this tutorial you will need:

- Beagle Bone (http://adafru.it/513)
- Ethernet Cable (http://adafru.it/730)

Pick these parts up at the Adafruit shop!

#### **Terminal Software**

To connect via the USB cable, you'll need a terminal program. Built into Windows is Hyperterm. You can google around to find another good terminal program.

Connect to the Bone's COM port at 115200 baud, 8 bit, No parity, 1 stop bit, no flow control.

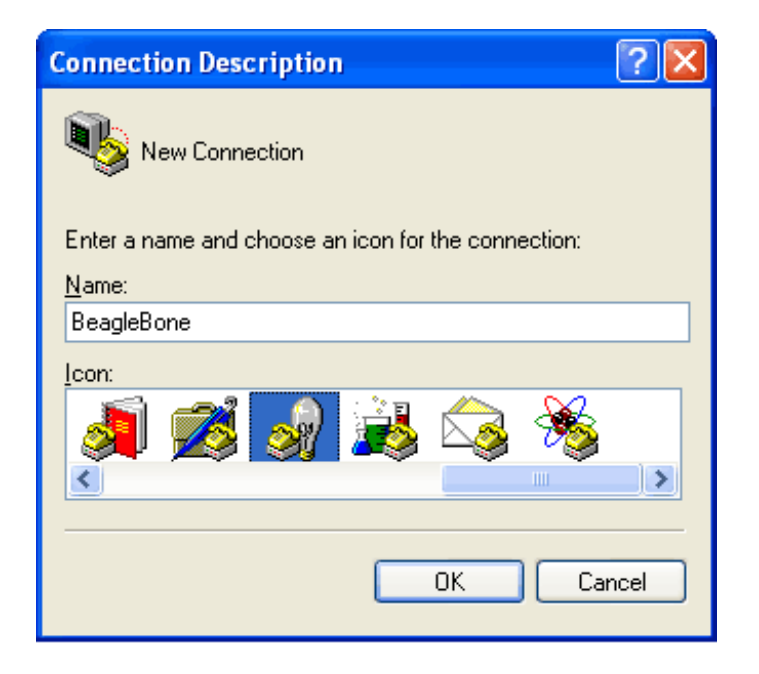

| Connect To        | - · · · · · · · · · · · · · · · · · · · |
|-------------------|-----------------------------------------|
| 🤿 BeagleB         | one                                     |
| Enter details for | the phone number that you want to dial: |
| Country/region:   | United States (1)                       |
| Area code:        | 212                                     |
| Phone number:     |                                         |
| Connect using:    | СОМ1                                    |
|                   | COM1<br>COM2                            |
|                   | COM17<br>TCP/IP (Winsock)               |
|                   | TCP/IP (Winsock)                        |

| COM17 Properties         |                       | ? 🗙   |
|--------------------------|-----------------------|-------|
| Port Settings            |                       |       |
|                          |                       |       |
| <u>B</u> its per second: | 115200                |       |
| <u>D</u> ata bits:       | 8                     |       |
| <u>P</u> arity:          | None                  |       |
| <u>S</u> top bits:       | 1 💌                   |       |
| <u>F</u> low control:    | None                  |       |
|                          | <u>R</u> estore Defau | lts   |
|                          | K Cancel A            | spply |

Hit return a few times, to show the login screen.

| 👷 BeagleBone - HyperTerminal                                                                                |  |
|----------------------------------------------------------------------------------------------------|--|
| Ele Edit View Gall Iransfer Help                                                                            |  |
| D 📽 🕫 🕉 = D 🖰 🛱                                                                                             |  |
| The Angstrom Distribution beaglebone tty00<br>Angstrom v2011.10-core - Kernel 3.1.0+<br>beaglebone login: _ |  |
| Connected 0:00:11 Auto detect 115200 8-N-1 SCROLL CAPS NUM Capture Print echo                               |  |

Log in with the user name **root** and no password.

| 💣 BeagleBone - HyperTerminal                                                                                                    |     |
|----------------------------------------------------------------------------------------------------|-----|
| Ele Edit View Call Iransfer Help                                                                                                    |     |
|                                                                                                    | 1.0 |
| I       I       I |     |
| Connected 0:00:16 Auto detect 115200 8-N-1 SCROLL CAPS NUM Capture Print echo                                                                                                    |     |

That's it you're logged in!

### dmesg

Now we can try out the Ethernet connection. Plug a standard straight-through cable from the Bone to your Ethernet router.

Our favorite tool is **dmesg** - this will tell you all the system messages, such as what hardware was found. Type **dmesg** and hit return at the **root@beaglebone:** ~# prompt.

| 🖞 BeagleBone - HyperTerminal                                                  | X |
|-------------------------------------------------------------------------------|---|
| Ele Edit View Call Iransfer Help                                              |   |
| D 📽 🐵 🐉 🛍                                                                     |   |
| root@beaglebone:~# dmesg                                                      | ^ |
| [ 0.000000] Initializing cgroup subsys cpuset                                 |   |
| [ 0.000000] Initializing cgroup subsys cpu                                    |   |
| [ 0.000000] Linux version 3.1.0+ (koen@dominion) (gcc version 4.5.4 20110917  |   |
| (prerelease) (GCC) ) #1 Tue Nov 15 15:51:15 CET 2011                          |   |
| [ 0.000000] CPU: HRMv/ Processor [413fc082] revision 2 (HRMv/), cr=50c53c/f   |   |
| I 0.0000000 CPU: VIPI nonaliasing data cache, VIPI aliasing instruction cache |   |
| [ 0.000001 Mashing, an225                                                     |   |
| 0.0000001 Machine: amoosxeem                                                  |   |
| [ 0 000000] newory poincy. Let disabled, bata cache writeback                 |   |
| [ 0 000000] fried area init node: node 0 ngdat c0/7b7d0 node mem man c0/c100  |   |
| A                                                                             |   |
| [ 0.000000] Normal zone: 512 pages used for memmap                            |   |
| [ 0.000000] Normal zone: 0 pages reserved                                     |   |
| [ 0.000000] Normal zone: 65024 pages, LIFO batch:15                           |   |
| [ 0.000000] AM335X ES1.0 (neon )                                              |   |
| [ 0.000000] pcpu-alloc: s0 r0 d32768 u32768 alloc=1*32768                     |   |
| [ 0.000000] pcpu-alloc: [0] 0                                                 |   |
| [ 0.000000] Built 1 zonelists in Zone order, mobility grouping on. Total pag  |   |
| es: 65024                                                                     |   |
| L 0.0000000 Kernel command line: console=tty00,115200n8 run_hardware_tests qu |   |
| 1et root=/dev/mmcDikUp/ ro rootTstype=ext4 rootWalt 1p=none                   |   |
| 0.0000001 Data table entries: 1024 (order: 0, 4096 bytes)                     |   |
| [ 0 000000] Dentry Cache hash table entries: J2700 (Order: J, 1310/2 Dyles)   |   |
| t b.obood inde cache hash capte chilles. 10004 (bluer. 4, 00000 bytes)        | - |
| omecced doubling Auto detect 115200 6-N-1 Second Carlo NUM Cables Presente    | 1 |

| 😹 BeagleBone - HyperTerminal                                                                                                    |
|----------------------------------------------------------------------------------------------------|
| Ele Edit View Gall Transfer Help                                                                                                    |
| D 🖨 🐵 🐉 🛍                                                                                                    |
|                                                                                                    |
| [ 13.647629] CPSW phy found : id is : 0x7c0f1                                                                                                    |
| [ 13.654577] PHY 0:01 not found                                                                                                    |
| [ 13.680633] ADDRCONF(NETDEY_UP): eth0: link is not ready                                                                                                    |
| 1 16.050/201 gadget: Mass Storage Function, version: 2009/09/11                                                                                                    |
| 1 16.0507501 gadget: Number of LUNS=1                                                                                                    |
| [ 16.050702] IUNU: LUN: FEMOVADIE FILE: / deV/mmcDikUpi                                                                                                    |
| [ 10.000071] gadget: Hass Storage badget, Version. 2007/07/11                                                                                                    |
| [ 16.050005] gadget: a mass storage readu                                                                                                    |
| [ 16.050934] musb-hdrc. musb-hdrc. 0: MUSB HDRC host driver                                                                                                    |
| [ 16.051028] musb-hdrc musb-hdrc.0: new USB bus registered, assigned bus numbe                                                                                                    |
| r 2                                                                                                    |
| [ 16.051169] usb usb2: New USB device found, idVendor=1d6b, idProduct=0002                                                                                                    |
| l 16.051191J usb usb2: New USB device strings: Mfr=3, Product=2, SerialNumber=                                                                                                    |
| [ 16.051210] usb usb2: Product: MUSB HDRC host driver                                                                                                    |
| [ 16.051225] usb usb2: Manufacturer: Linux 3.1.0+ musb-hcd                                                                                                    |
| [ 16.051239] usb usb2: SerialNumber: musb-hdrc.0                                                                                                    |
| [ 16.052133] hub 2-0:1.0: USB hub found                                                                                                    |
| [ 16.052167] hub 2-0:1.0: 1 port detected                                                                                                    |
| 1 10.3913/51 gadget: high speed contig #1: Linux File-Backed Storage                                                                                                    |
| $\begin{bmatrix} 10.0411071 \text{ FNY: } 0:00 - \text{LINK IS UP - } 1007\text{Full} \\ \begin{bmatrix} 1.6.6412741 \text{ ODDPONE}(\text{NETDEU CHONCE), atb0, link because readu. \end{bmatrix}$ |
| rootdbaad ebone."#                                                                                                    |
| I OUTEDEDUIE. "                                                                                                    |
| Connected 0:00:26 Auto detect 115200 8-N-1 SCROLL CAPS NLM Capture Print echo                                                                                                    |

As you can see the last part of boot up is to bring the ethernet connection **eth0** up.

## **Ethernet Test**

You can verify the ethernet connection by typing in **ifconfig -a** 

| The people of the formula                                                                                                    |  |
|----------------------------------------------------------------------------------------------------|--|
| Ele Edit View Gal Transfer Help                                                                                                    |  |
| 0 2 ° 6 8 8                                                                                                    |  |
| <pre>[ 16.641109] PHY: 0:00 - Link is Up - 100/Full<br/>[ 16.641336] ADDRCONF(NETDEV_CHANGE): eth0: link becomes ready<br/>root@beaglebone: "# ifconfig -a<br/>eth0 Link encap:Ethernet HWaddr D4:94:A1:52:24:98<br/>inet addr: 10.0.1.24 Bccast:10.0.1.255 Mask:255.255.255.0<br/>inet6 addr: fe80::d694:a1ff:fe52:2498/64 Scope:Link<br/>UP BROADCAST RUNNING MULTICAST MTU:1500 Metric:1<br/>RX packets:41 errors:0 dropped:0 overruns:0 frame:0<br/>TX packets:35 errors:0 dropped:0 overruns:0 frame:0<br/>Collisions:0 txqueuelen:1000<br/>RX bytes:18504 (18.0 KiB) TX bytes:7866 (7.6 KiB)<br/>Interrupt:40</pre> |  |
| <pre>lo Link encap:Local Loopback<br/>inet addr:127.0.0.1 Mask:255.0.0.0<br/>inet6 addr:::1/128 Scope:Host<br/>UP LOOPBACK RUNNING MTU:16436 Metric:1<br/>RX packets:4 errors:0 dropped:0 overruns:0 frame:0<br/>TX packets:4 errors:0 dropped:0 overruns:0 carrier:0<br/>collisions:0 txqueuelen:0<br/>RX bytes:280 (280.0 B) TX bytes:280 (280.0 B)<br/>root@beaglebone:~##</pre>                                                                                                    |  |

You can see under **inet addr:** the internet address of the Bone - it uses DHCP to automatically get an IP address and this is what the router gave us back. If you don't see anything, try rebooting the system by typing in **reboot** and hitting return. Make sure your Ethernet cable is well connected to both the Bone and the router.

Now you can test the outgoing connection. Type in **ping 18.70.0.160** and hit return.

| 🔗 BeagleBone - HyperTerminal                                                                                                    |  |
|----------------------------------------------------------------------------------------------------|--|
| Ele Ede Yerr Cal Irander Help                                                                                                    |  |
| root@beaglebone:~# ping 18.70.0.160<br>PING 18.70.0.160 (18.70.0.160) 56(84) bytes of data.<br>64 bytes from 18.70.0.160: icmp_req=1 ttl=50 time=37.0 ms<br>64 bytes from 18.70.0.160: icmp_req=2 ttl=50 time=37.6 ms<br>64 bytes from 18.70.0.160: icmp_req=3 ttl=50 time=38.3 ms<br>~ 18.70.0.160 ping statistics<br>3 packets transmitted, 3 received, 0% packet loss, time 2003ms<br>rtt min/avg/max/mdev = 37.005/37.657/38.356/0.574 ms<br>root@beaglebone:~# |  |
| Connected 0:01:46 Auto detect 115200 8-N-1 SCROLL CAPS NUM Capture Print echo                                                                                                    |  |

If it works, you'll see the above. You can type Control-C to cancel.

Next you can test the DNS system, by pinging www.google.com (http://adafru.it/aLN) , which should also succeed.

| 🕼 BeagleBone - HyperTerminal                                                                                                    | ×  |
|----------------------------------------------------------------------------------------------------|----|
| Ele Edit Yew Call Transfer Help                                                                                                    |    |
|                                                                                                    |    |
| root@beaglebone:~# ping www.google.com<br>PING www.l.google.com (173.194.73.106) 56(84) bytes of data.<br>64 bytes from vb-in-f106.1e100.net (173.194.73.106): icmp_req=1 ttl=45 time=33.4<br>ms | <  |
| 64 bytes from vb-in-f106.1e100.net (173.194.73.106): icmp_req=2 ttl=45 time=33.8<br>ms<br>64 bytes from vb-in-f106.1e100.net (173.194.73.106): icmp_req=3 ttl=45 time=35.3                       |    |
| ms<br>64 bytes from vb-in-f106.1e100.net (173.194.73.106): icmp_req=4 ttl=44 time=40.1                                                                                                    |    |
| b4 bytes from vb-in-fi06.lel00.net (1/3.194./3.106): icmp_req=5 ttl=45 time=36.6<br>ms<br>^C<br>www.l.google.com ping statistics                                                                 |    |
| 5 packets transmitted, 5 received, 0% packet loss, time 4005ms<br>rtt min/avg/max/mdev = 33.449/35.896/40.167/2.420 ms<br>root@beaglebone:~# _                                                   | •  |
|                                                                                                    |    |
| Connected 0:02:32 Auto detect 115200 8-N-1 SCROLL CAPS NUM Capture Print echo                                                                                                    | .: |

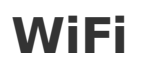

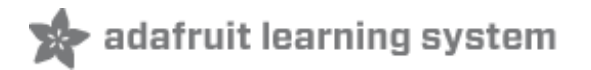

Now that you have your Bone up and running, and Ethernet works, wouldn't it be nice to get rid of that Ethernet cable? Yeah, let's go WiFi! This tutorial is specifically for the verified **WiFi adapter for Beagle Bone (http://adafru.it/814)** adapter in the Adafruit shop. It will not work with other WiFi adapters, as they all have different chipsets!

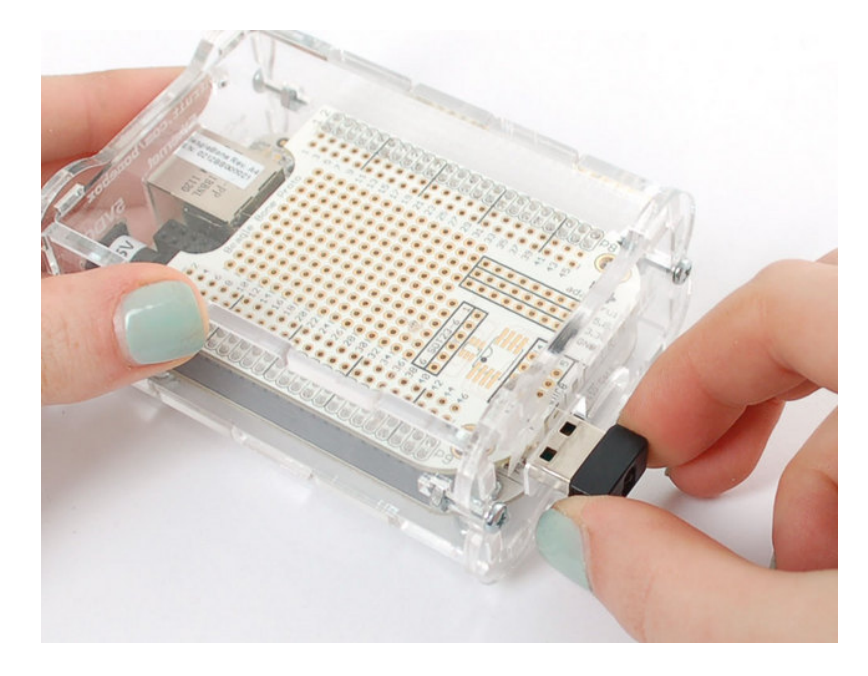

For this tutorial you will need:

- Beagle Bone (http://adafru.it/513)
- WiFi adapter (http://adafru.it/814)
- 5V 2000mA Power Adapter (http://adafru.it/276)

Pick these parts up at the Adafruit shop!

#### **Power and WiFi**

The BeagleBone has the neat ability to power itself just through the mini USB port. However, this can cause some problems because the USB port cannot supply enough power for BOTH the Bone and a WiFi adapter.

An external power supply is required to use WiFi, due to the power requirements. Flaky behavior, crashes, etc will result if you do not plug in a 5V 2000mA adapter!

### **Driver Install**

You'll need to have Internet connectivity using Ethernet (http://adafru.it/aLO) , and also be logged into the terminal to install the WiFi

adpater's driver, so make sure to complete those tutorials first!

While logged in with Internet working, run **opkg update** 

Then run **mkdir** /**home**/**root**/**tmp** to make a new temp directory then run **opkg** -**t** /**home**/**root**/**tmp** upgrade

then type in **opkg list 'linux-firmware-rt**\*' and hit return.

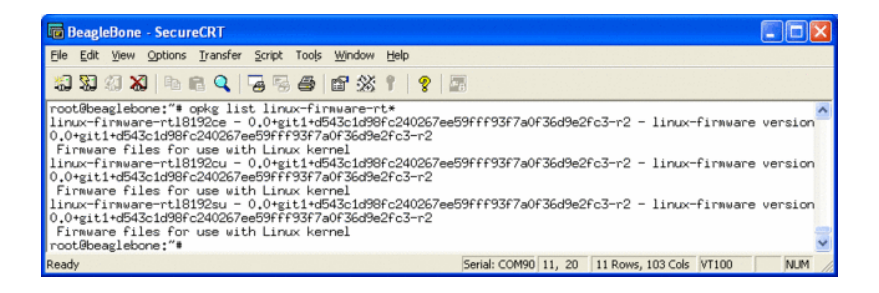

Finally type in **opkg install linux-firmware-rtl8192cu** and press return. Plug in the WiFi dongle, then type in **reboot** and return to reboot the machine.

Now that its rebooted, check **dmesg** - you should see the following

| BeagleBone - SecureCRT                                                                                                    |     |
|----------------------------------------------------------------------------------------------------|-----|
| Eile Edit View Options Iransfer Script Tools Window Help                                                                                                    |     |
| 17 N 47 N = 18 Q = 7 S 5 5 1 1 2 1 1 2                                                                                                    |     |
| root@beaglebone:"# dmesg   tail -6<br>[ 6,683811] rtl8192cu: MAC address: 00:09:c8:39:c0:e3<br>[ 6,683849] rtl8192cu: Board Type 0<br>[ 6,938600] gadget: high-speed config #1: Linux File-Backed Storage<br>[ 8,295629] rtl#1f: rx_max_size 1550, rx_urb_num 8, in_ep 1<br>[ 8,302618] ieee90211 phy0: Selected rate control algorithm 'rtl_rc'<br>[ 8,302641] usbcore: registered new interface driver rtl8192cu<br>root@beaglebone:"# ■ | <   |
| Ready Serial: COM90 8, 20 8 Rows, 90 Cols VT100                                                                                                    | NUM |

And if you type in **ifconfig wlan0** there should be a link, it wont be connected yet so there's a lot of 0's and no **inet addr** 

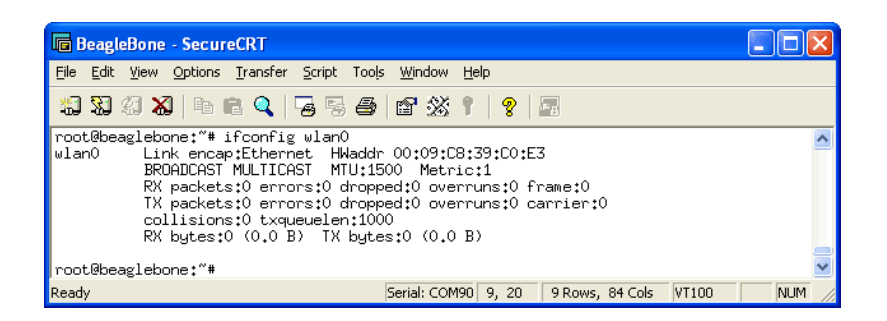

Now we can set up the connection manager to automatically manage the wifi. Edit /**var/lib/connman/settings** (I use vi but nano is also installed) and change WiFi from false to true, save it.

| BeagleBone - SecureCRT                                                                        |                           |       |                  |       |        |
|-----------------------------------------------------------------------------------------------|---------------------------|-------|------------------|-------|--------|
| <u>Eile E</u> dit <u>V</u> iew <u>O</u> ptions <u>T</u> ransfer <u>S</u> cript Too <u>l</u> s | <u>W</u> indow <u>H</u> e | lp    |                  |       |        |
| 19 19 19 19 19 19 19 19 19 19 19 19 19 1                                                      | er 🕉 🕇                    | 8     | Б                |       |        |
| [global]<br>OfflineMode=false<br>[WiFi]                                                       |                           |       |                  |       | ~      |
| Enable=true                                                                                   |                           |       |                  |       |        |
| [Bluetooth]<br>Enable=false                                                                   |                           |       |                  |       |        |
| [Wired]<br>Enable=true                                                                        |                           |       |                  |       |        |
| [3G]<br>Enable=false                                                                          |                           |       |                  |       |        |
| [WiMAX]<br>Enable=false<br>‴<br>‴                                                             |                           |       |                  |       |        |
| ~ ~                                                                                           |                           |       |                  |       | -      |
| — INSERT —                                                                                    |                           |       | 6,12             | A11   | ~      |
| Ready                                                                                         | Serial: COM90             | 6, 12 | 23 Rows, 86 Cols | VT100 | NUM // |

Create a file /var/lib/connman/wifi.config with your settings as shown below, starting with the [service\_home] line and with a return after the **Passphrase** line, of course this should match your home network, not the adafruit one!

| BeagleBone - SecureCRT                                                                                                    |     |
|----------------------------------------------------------------------------------------------------|-----|
| <u>File Edit View Options Iransfer Script Tools Window H</u> elp                                                                                                    |     |
| 13 3 4 X   h C Q   7 5 6 6 1 2 X 1   9 2                                                                                                    |     |
| root@beaglebone:"# cat > /var/lib/connman/wifi.config<br>[service_home]<br>Type = wifi<br>Name = adafruit<br>Security = wpa<br>Passphrase = mypassword<br>root@beaglebone:"# ∎ | <   |
| Ready Serial: COM90 7, 20 7 Rows, 85 Cols VT100                                                                                                    | NUM |

Restart comman to get it to accept the new settings:

#### root@beaglebone:~# systemctl restart connman.service

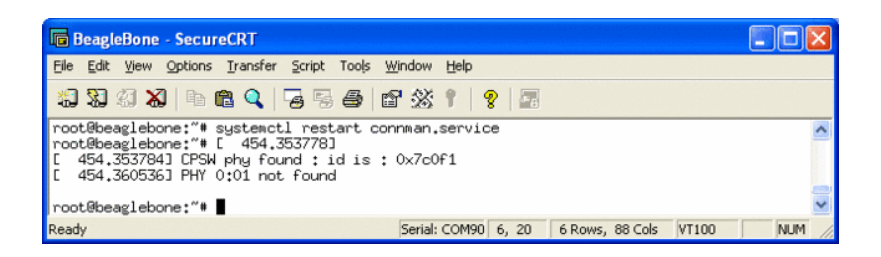

After less than 30 seconds or so, you should be connected:

#### root@beaglebone:~# ifconfig wlan0

Readv

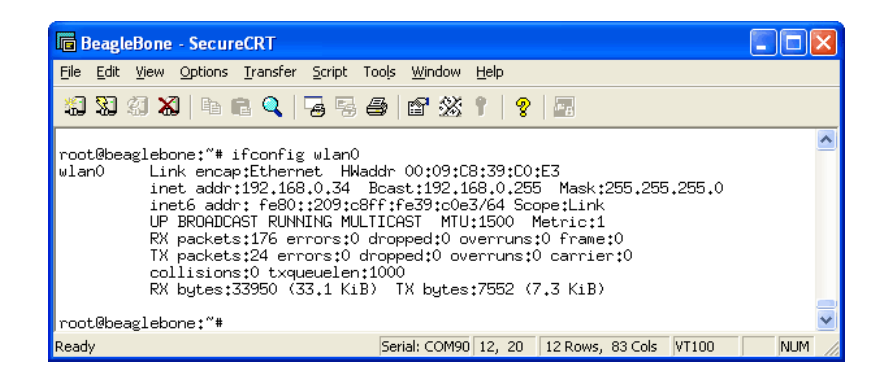

There should now be an **inet addr** You can then test pinging an IP address and a domain name.

| BeagleBone - SecureCRT                                                                                                    |                                  |
|----------------------------------------------------------------------------------------------------|----------------------------------|
| <u>File Edit View Options Iransfer Script Tools Window H</u> elp                                                                                                    |                                  |
| 13 33 43 X   == = Q   G = = 4   2 X 1   9   2                                                                                                    |                                  |
| root@beaglebone:"# ping 18.70.0.160<br>PING 18.70.0.160 (18.70.0.160) 56(84) bytes of data.<br>64 bytes from 18.70.0.160; icmp_req=1 ttl=51 time=49.4 ms<br>64 bytes from 18.70.0.160; icmp_req=2 ttl=51 time=47.6 ms<br>64 bytes from 18.70.0.160; icmp_req=4 ttl=51 time=47.9 ms<br>64 bytes from 18.70.0.160; icmp_req=4 ttl=51 time=78.2 ms<br>^V64 bytes from 18.70.0.160; icmp_req=5 ttl=51 time=76.5 ms<br>^C<br>18.70.0.160 ping statistics<br>5 packets transmitted, 5 received, 0% packet loss, time 4006ms<br>rtt min/avg/max/mdev = 39.235/52.170/76.574/12.718 ms<br>root@beaglebone:"# |                                  |
| Ready Serial: COM90 12, 20 12 Rows, 83 Cols VT100                                                                                                    | NUM //                           |
| BeagleBone - SecureCRT                                                                                                    |                                  |
| Eile Edit View Options Iransfer Script Tools Window Help                                                                                                    |                                  |
| 13 33 43 X   14 12 Q   73 53 45 12 X 1   9 12                                                                                                    |                                  |
| <pre>root@beaglebone:"# ping www.google.com FING www.l.google.com (173.194.73.105) 56(84) bytes of data. 64 bytes from vb-in-f105.1e100.net (173.194.73.105): icmp_req=1 ttl=46 time=47 64 bytes from vb-in-f105.1e100.net (173.194.73.105): icmp_req=2 ttl=46 time=38 64 bytes from vb-in-f105.1e100.net (173.194.73.105): icmp_req=3 ttl=46 time=44 64 bytes from vb-in-f105.1e100.net (173.194.73.105): icmp_req=3 ttl=46 time=44</pre>                                                                                                    | .3 ms<br>.5 ms<br>.5 ms<br>.8 ms |

Serial: COM90 12, 20 12 Rows, 83 Cols VT100

Finally, if you want more detailed information about your link you can **opkg install wireless**tools to get the iwconfig command, which will give you tons of details.

NIM

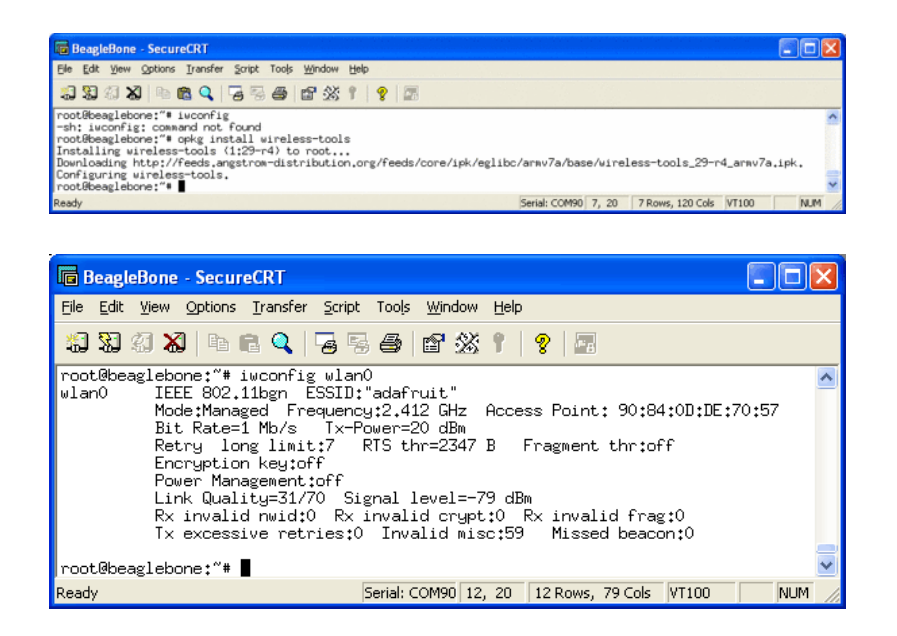

## Troubleshooting

If you get an error device descriptor read/64, error -71, reboot and stop the boot process with the space bar. Then add the following boot option with the follow at the U-Boot prompt

setenv bootargs irqpoll RETURN

boot RETURN

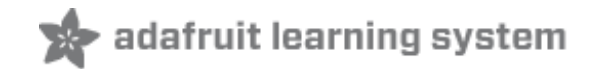

# Buy a BeagleBone

Buy a BeagleBone (http://adafru.it/aLP)

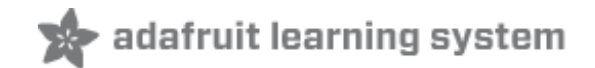

# **Adafruit Forums**

Adafruit Forums (http://adafru.it/forums)